## **REDCap Login Troubleshooting Steps**

Please follow below steps, who is having trouble in login to REDCap using their UNMC Net ID and password.

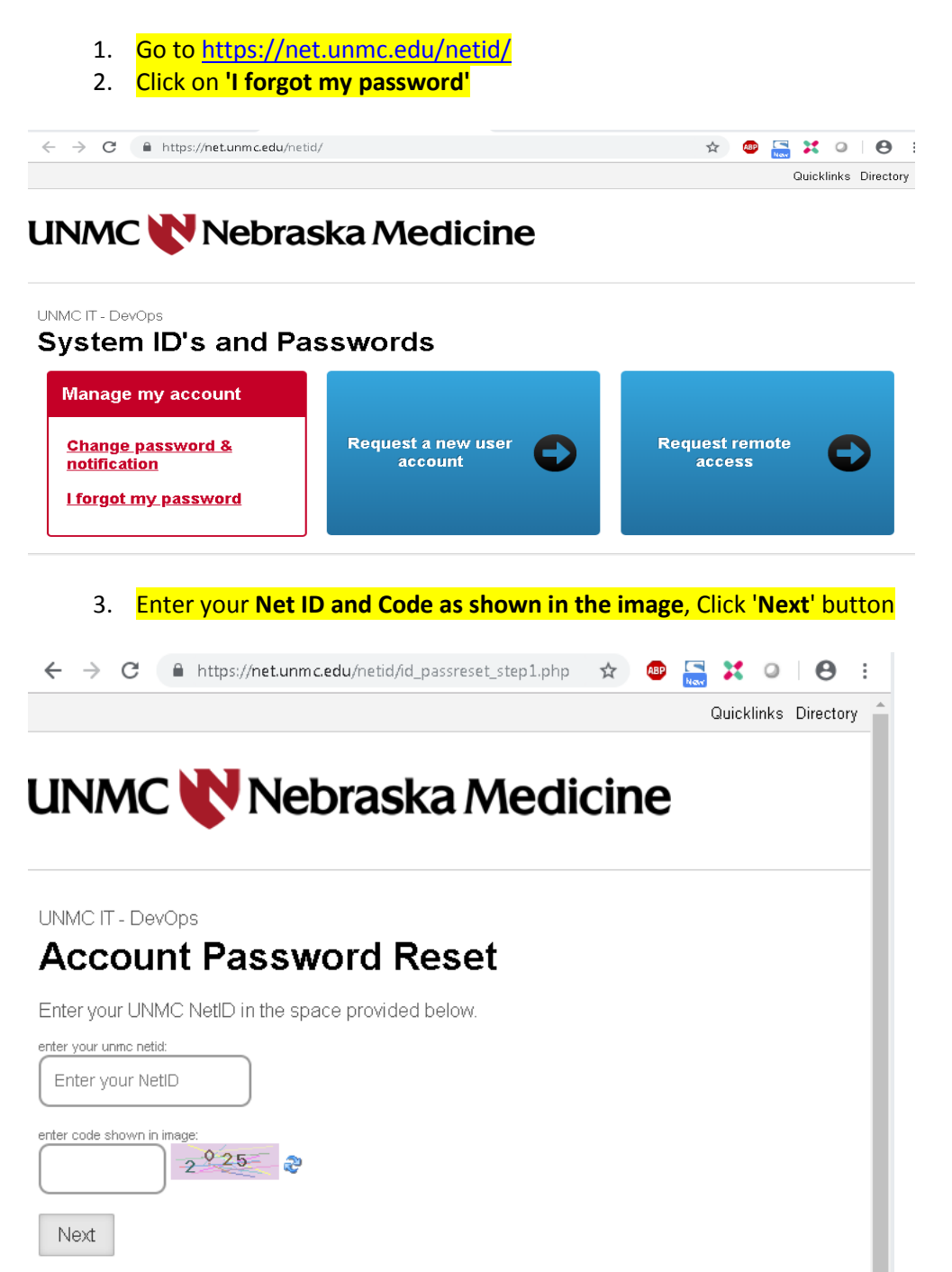

4. Verify your Identity. Enter your **month of birth** and **day of birth**. You can select either **Badge id number** or **last 4 of SSN** then click **Submit** button

| ← → C                                                                                                    | \$  | ABP | 🔜 🔀<br>Quick | 0<br>links | Directo | :<br>rv ^ |
|----------------------------------------------------------------------------------------------------|-----|-----|--------------|------------|---------|-----------|
| UNMC 💦 Nebraska Medi                                                                                                    | cin | e   |              |            |         |           |
|                                                                                                    |     |     |              |            |         |           |
| Enter your birth and secondary information to reset<br>your password. Your secondary information can be<br>either your badge id or the last 4 of your ssn. |     |     |              |            |         | 1         |
| month of birth: (mm) badge id number:                                                                                                    |     |     |              |            |         | 1         |
| day of birth: (dd) last 4 of ssn:                                                                                                    |     |     |              |            |         | ł         |
| Submit Cancel                                                                                                    |     |     |              |            |         |           |

Enter the password you currently using present (windows/email login) password and code as shown in the image, Click Save Button.
 Note: Be sure to select 'Do not change Active Directory password

| ← → C 🔒 https://net.unmc.edu/netid/id_passrese ☆ 💩 🔚 💥 🝳   😝 🚦                                                                                                    |
|----------------------------------------------------------------------------------------------------|
| UNMC IT - DevOps                                                                                                    |
| Account Password Reset                                                                                                    |
|                                                                                                    |
| Account Password                                                                                                    |
| Passwords:                                                                                                    |
| <ul> <li>should be 8 characters or longer; use multiple words or extra symbols.</li> <li>must have upper case, lower case, and numbers; add symbols for complexity.</li> <li>should not contain a date, a name, or other things associated with you.</li> <li>cannot contain 3 sequencial characters of your NetID.</li> <li>must be different than your last 5 passwords.</li> <li>should be complex yet easy to remember. eg: Palm83SurfDune.</li> <li>Do not change Active Directory password.</li> </ul> |
| enter code shown in image:                                                                                                    |
| new password:<br>retype new password:<br>password entropy:                                                                                                    |

6. Try to login to REDCap using your Net ID and password. REDCap URL- <u>https://unmcredcap.unmc.edu/redcap/</u>